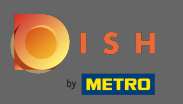

## Registrieren Sie sich oder melden Sie sich bei Ihrem DISH-Konto auf www.dish.co an .

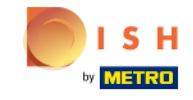

Our solutions V Addons V Pricing Resources V

English

Sign up Login

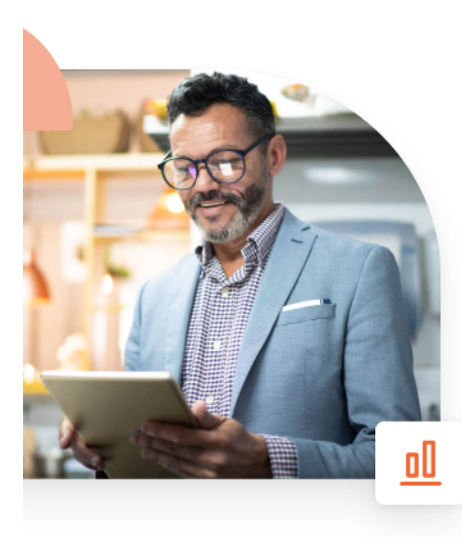

## More bookings and profitable orders – your online tools for success

Bring more guests to your website. Make sure there are no empty seats. Deliver orders efficiently with 0% commission. Gain the higher margins you want by getting the digital solutions you need with DISH.

Get started today

Watch the video 🜔

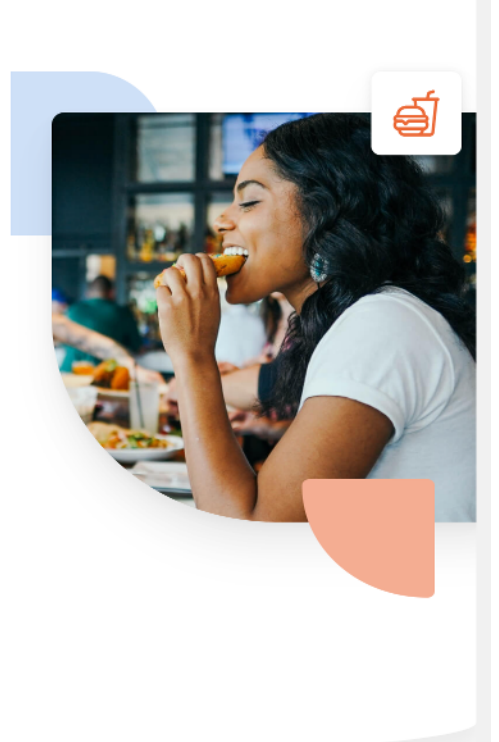

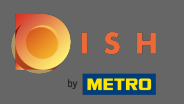

Nachdem Sie sich eingeloggt haben, klicken Sie auf Preise .

| Our solutions 🔻 🗛                                             | Idons ▼ Pricing Resources ▼ Test Max Trainer ② ⊕ English |
|---------------------------------------------------------------|----------------------------------------------------------|
| ငြက် Olafs Bude                                               | \$                                                       |
| Your tools                                                    | for this establishment                                   |
| DISH Add-ons to discover                                      | DISH Resources Hide this section                         |
| More functionality for your restaurant                        | Learn with DISH                                          |
| DISH GUEST                                                    | Events                                                   |
| Record the contact data of your guests digitally: paperless,  | Blog                                                     |
| ← ← ← Contactless, and compliant with GDPR regulations.       | Partners                                                 |
| Buy Details                                                   |                                                          |
| <b>DISH WEBLISTING Premium</b><br>Quick and easy creation and |                                                          |

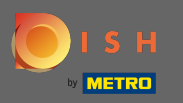

Klicken Sie dann bei DISH Professional Order auf Auswählen.

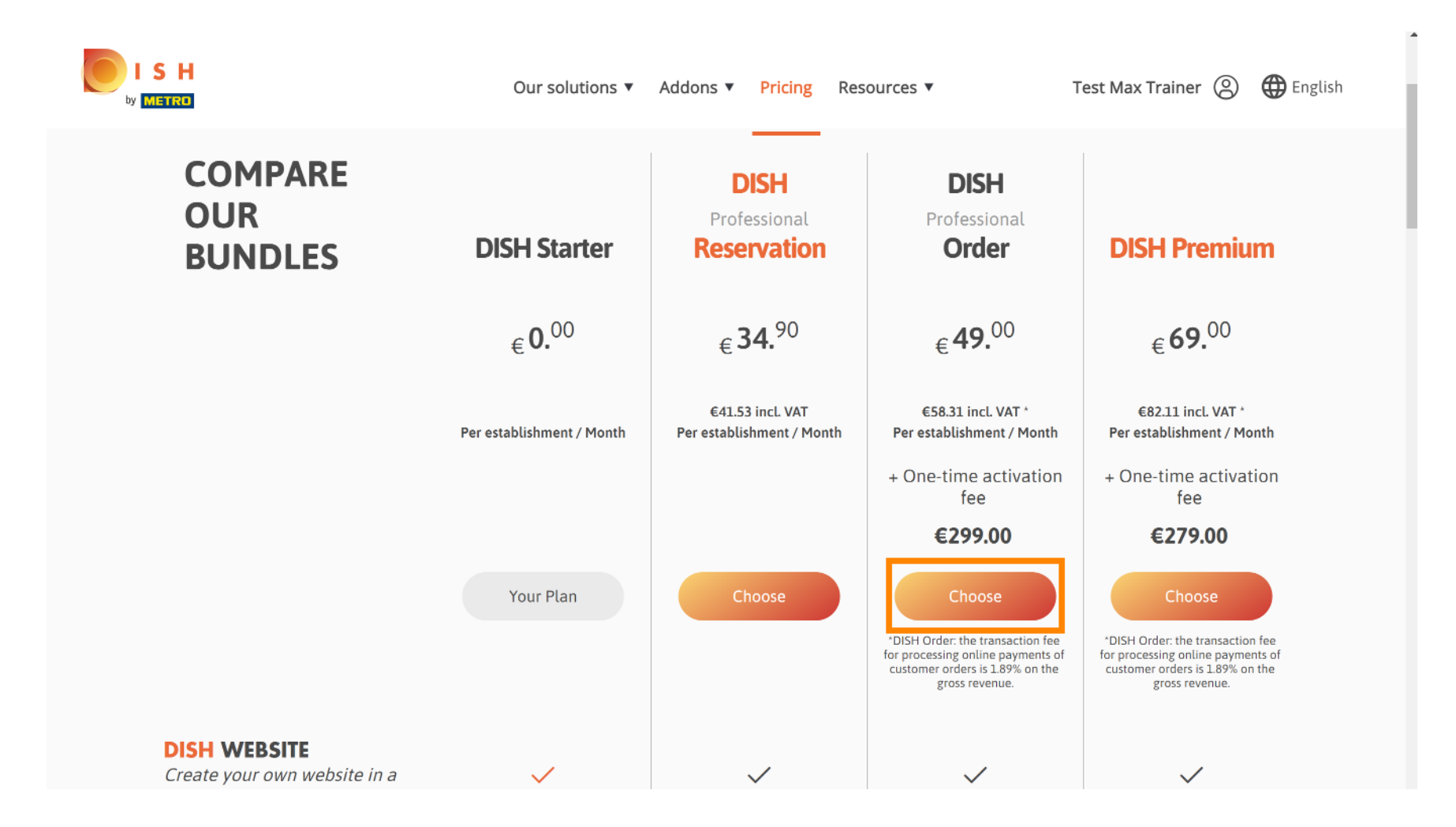

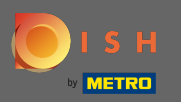

### Geben Sie hier Ihre METRO-Kundennummer ein .

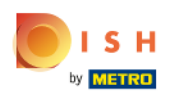

Our solutions ▼ Addons ▼ Pricing Resources ▼

Test Max Trainer 🛞

## Your customer number

#### 2021

Metro customer number

We'll forward the status of your DISH-membership and the tools you use to the METRO organization at your place of business for METRO to contact you and help you with the tools. You can withdraw your consent at any time with future effect. Read more about how we process your data and how to withdraw your consent in our Data Protection Notice

Continue

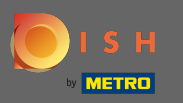

• Und klicken Sie auf Weiter, um fortzufahren.

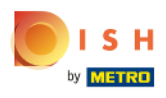

Our solutions 
Addons 
Pricing Resources

Test Max Trainer 🔘

## Your customer number

#### 2021

#### Metro customer number

We'll forward the status of your DISH-membership and the tools you use to the METRO organization at your place of business for METRO to contact you and help you with the tools. You can withdraw your consent at any time with future effect. Read more about how we process your data and how to withdraw your consent in our Data Protection Notice

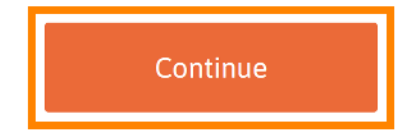

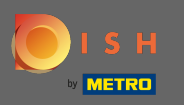

Hier können Sie Ihre Daten eingeben .

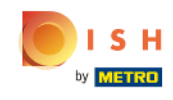

| Ours             | solutions 🔻 Ad       | dons 🔻 Pricing Resour                           | ces 🔻        | Test Max Trainer 🛞 |
|------------------|----------------------|-------------------------------------------------|--------------|--------------------|
|                  | Υοι                  | ır details                                      |              |                    |
| Not the corr     | rect establish<br>ar | ment? You can <mark>go bac</mark><br>other one. | k and select |                    |
| Olafs Bude       |                      |                                                 |              |                    |
| Restaurant name* |                      |                                                 |              |                    |
| Restaurant type* | Restauran            | t                                               | \$           |                    |
| Test Street 20   | )                    |                                                 |              |                    |
| Street name*     |                      |                                                 |              |                    |
| Enter addition   | nal address in       | formation                                       |              |                    |
| Additional       |                      |                                                 |              |                    |
| 10785            |                      | Berlin                                          |              |                    |
| Postal code*     |                      | City*                                           |              |                    |
| Country*         | Germany              |                                                 | \$           |                    |

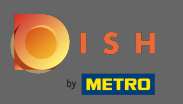

Indem Sie nach unten scrollen, können Sie Ihre Firmeninformationen hinzufügen .

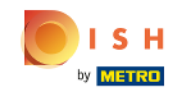

| Our sol               | utions ▼ Addons ▼ Pricing Resources ▼ | Test Max Trainer 🙁 |
|-----------------------|---------------------------------------|--------------------|
|                       | Company information                   |                    |
| Bude                  |                                       |                    |
| Company name*         |                                       |                    |
| Test Street 20        |                                       |                    |
| Street name*          |                                       |                    |
| Enter additiona       | l address information                 |                    |
| Additional            |                                       |                    |
| 10785                 | Berlin                                | _                  |
| Postal code*          | City*                                 |                    |
| Country*              | Germany                               | ÷                  |
|                       |                                       |                    |
| VAT number (Optional) |                                       | —                  |

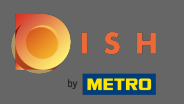

Scrollen Sie anschließend weiter nach unten, um Ihre Kundendaten einzugeben/zu überprüfen .

| Cus             | tomer information |  |
|-----------------|-------------------|--|
| Mr. O Mrs.      |                   |  |
| Test Max        | Trainer           |  |
| Name*           | Surname*          |  |
| Deutschland ( 🗧 |                   |  |
|                 | Phone number*     |  |

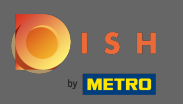

## Und klicken Sie auf Weiter .

| Our solutions ▼ | Addons ▼ Pricing R | Resources 🔻 | Test Max Trainer 🔘 |
|-----------------|--------------------|-------------|--------------------|
| Custo           | mer informatior    | n           |                    |
| ● Mr. ○ Mrs.    |                    |             |                    |
| Test Max        | Trainer            |             |                    |
| Name*           | Surname*           |             |                    |
| Deutschland ( + |                    |             |                    |
| Pho             | one number*        |             |                    |
|                 |                    |             |                    |
|                 | Continue           |             |                    |

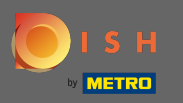

(i) Eine Zusammenfassung Ihres Einkaufs wird angezeigt.

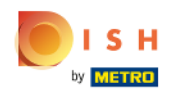

| Our solutions                                                                                                    | s ▼ Addons ▼ | Pricing Resour | ces 🔻         |   | Test Max Trainer 🔘 |
|----------------------------------------------------------------------------------------------------|--------------|----------------|---------------|---|--------------------|
| Name                                                                                                    | VAT %        | Setup fee      | Monthly price |   |                    |
| DISH Professional Order<br>Plan (Upgrade)<br>DISH Order: the transaction fee<br>for processing online payments<br>of customer orders is 1.89% on<br>the gross revenue. | 19.00%       | €299.00        | €49.00        | ⑪ |                    |
| Image: Add a promo code                                                                                                    |              |                |               |   |                    |
| Net subtotal                                                                                                    |              | €299.00        | €49.00        |   |                    |
| VAT rate / amount                                                                                                    | 19.00%       | €56.81         | €9.31         |   |                    |
| Total amount                                                                                                    |              | €355.81        | €0.00*        |   |                    |
| Amount for initial paymen                                                                                                    | it           | €3             | 55.81         |   |                    |

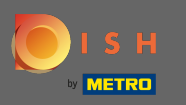

Nachdem Sie die Bestellung überprüft haben, akzeptieren Sie die AGB und bestätigen Sie die Datenschutzerklärung durch Setzen des Häkchens.

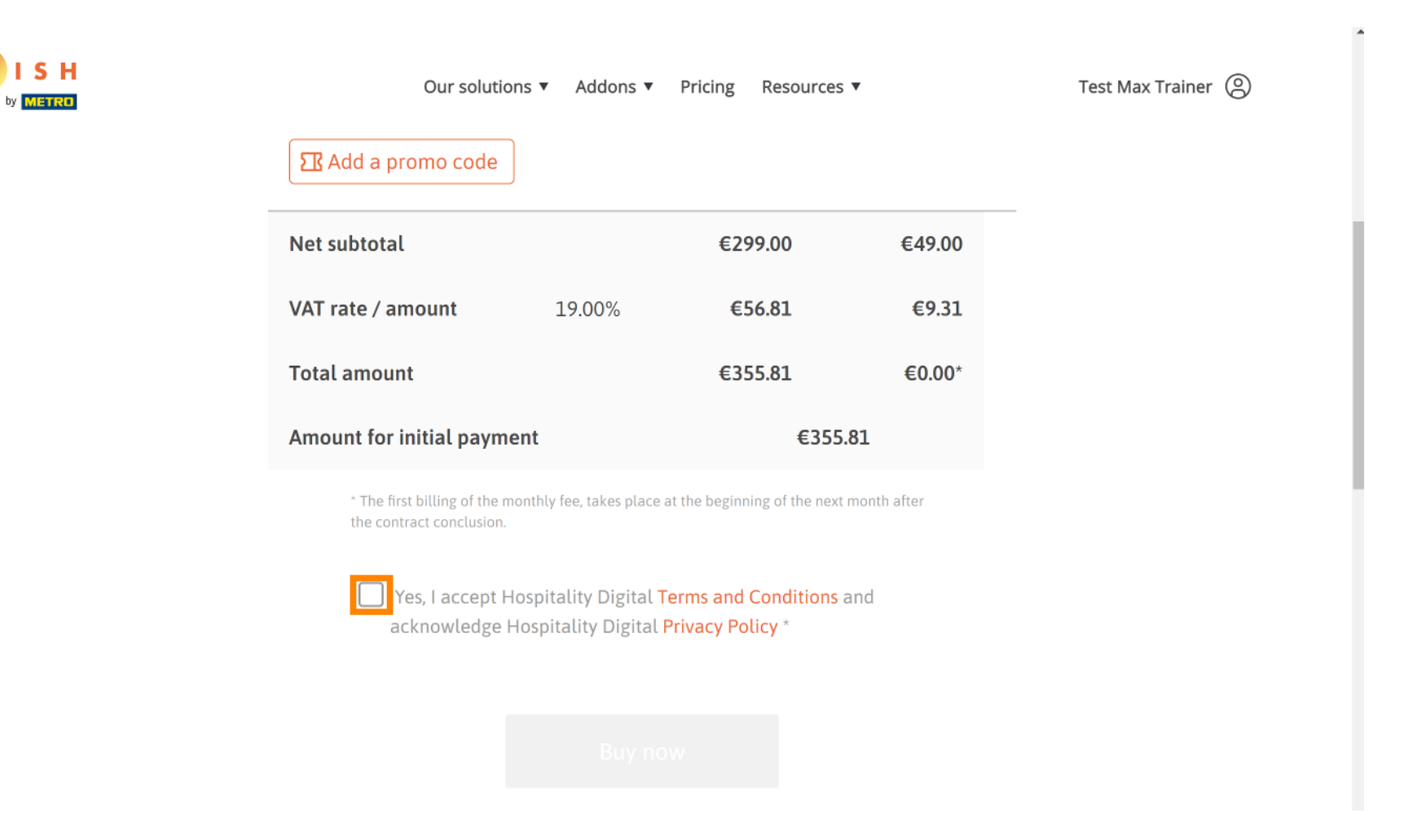

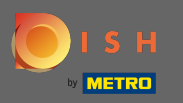

## Skicken Sie anschließend auf Jetzt kaufen, um Ihre Zahlungsdaten einzugeben.

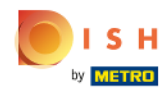

|               | Our solutions <b>v</b> | Addons 🔻 | Pricing | Resources <b>v</b> |        | Test Max Trai | ner 🙁 |
|---------------|------------------------|----------|---------|--------------------|--------|---------------|-------|
| Net subtotal  |                        |          | €29     | 99.00              | €49.00 |               |       |
| VAT rate / am | ount                   | 19.00%   | €5      | 6.81               | €9.31  |               |       |
| Total amount  |                        |          | €35     | 5.81               | €0.00* |               |       |
| Amount for in | iitial payment         |          |         | €355.81            |        |               |       |

\* The first billing of the monthly fee, takes place at the beginning of the next month after the contract conclusion.

Yes, I accept Hospitality Digital Terms and Conditions and acknowledge Hospitality Digital Privacy Policy \*

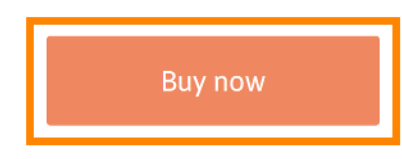

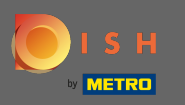

Uberprüfen Sie noch einmal die angezeigten Beträge. Wählen Sie dann Ihre bevorzugte Zahlungsmethode aus .

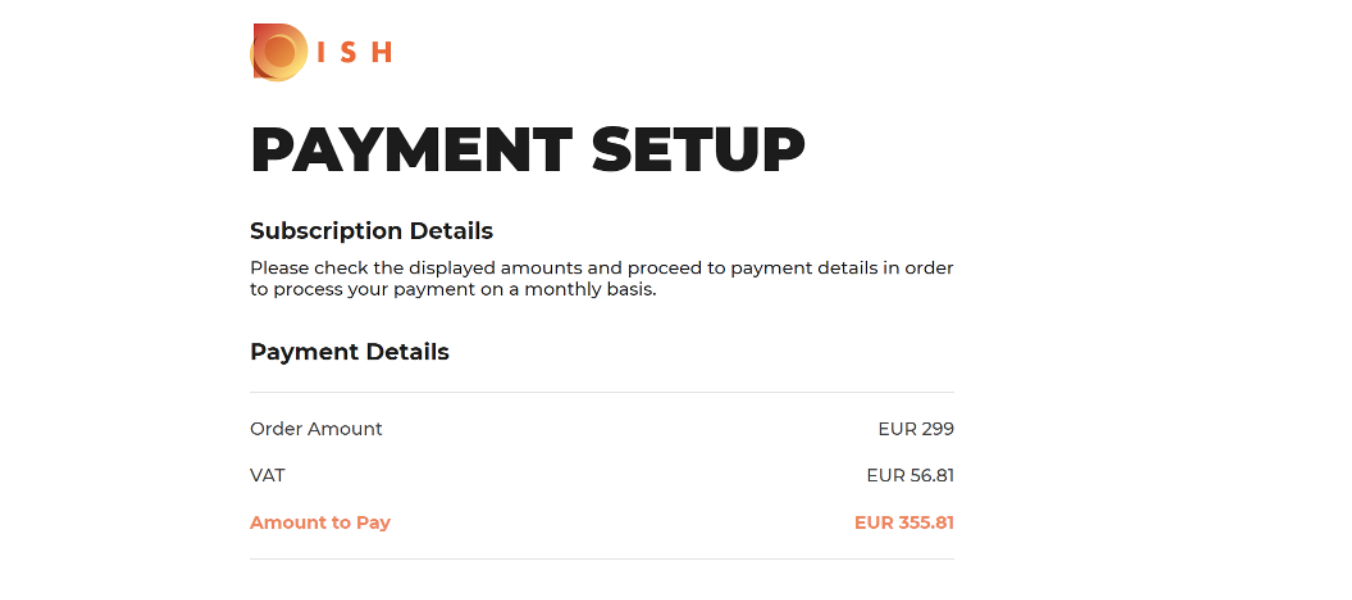

#### Payment Methods

Please select preferred payment method.

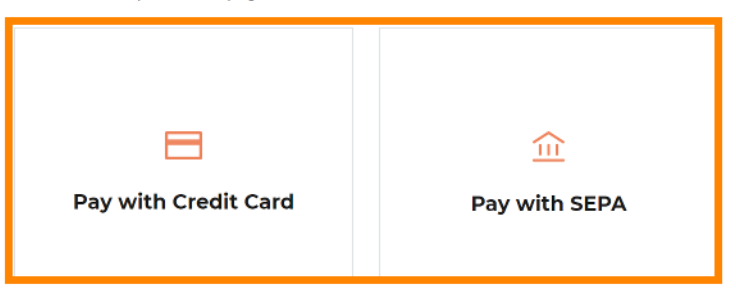

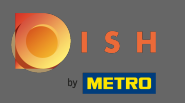

## • Geben Sie hier Ihre Kartendaten ein und klicken Sie auf Bestätigen.

| BNP PARIBAS                                                                                 | Card information                                                                                                    | VISA 🌒 💶 |
|---------------------------------------------------------------------------------------------|----------------------------------------------------------------------------------------------------|----------|
| R7DM Transaction reference: MB4070T18795 Merchant ID: 211000021310001 Order amount: C355.81 | Please enter payment information Card number: Expiry date: Month: Vear: Vear: Vear:                                     |          |
|                                                                                             | Depending on your bank, you may be redirected to your bank's authentication page before the validation of your payment. | Cancel   |

Copyright © 2021 - All rights reserved

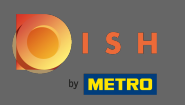

Das ist es. Ihre Zahlungseinrichtung ist abgeschlossen. Bitte klicken Sie auf zurück zur Hauptseite. Hinweis: Im nächsten Schritt öffnet sich eine neue Seite, auf der Sie sich in das Admin-Panel für die Gerichtbestellung einloggen müssen. https://callcenter.order.dish.co/admin

# PAYMENT SETUP

#### Subscription Details

Please check the displayed amounts and proceed to payment details in order to process your payment on a monthly basis.

#### **Payment Details**

| Order Amount  | EUR 299   |
|---------------|-----------|
| VAT           | EUR 56.8  |
| Amount to Pay | EUR 355.8 |

#### Payment with Credit Card

| $\bigtriangledown$ | Success<br>Payment Complete<br>The payment was successfully settled. |
|--------------------|----------------------------------------------------------------------|
| $\mathbf{}$        | Navigate back                                                        |
| We do not take p   | art in payment processing. Your credit card information is directly  |

Return to Main Site

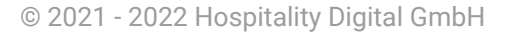

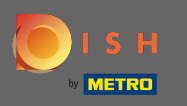

Es öffnet sich eine neue Seite, auf der Sie sich mit Ihrem Benutzernamen und Passwort anmelden müssen.

| - |                                                                                                    |
|---|----------------------------------------------------------------------------------------------------|
|   | Username                                                                                                    |
|   | The second second second second second second second second second second second second second second second se |
|   | Password                                                                                                    |
|   |                                                                                                    |
|   | Login  Forgot your password?                                                                                    |
|   |                                                                                                    |
|   |                                                                                                    |
|   |                                                                                                    |
|   |                                                                                                    |
|   |                                                                                                    |
|   |                                                                                                    |
|   |                                                                                                    |
|   |                                                                                                    |
|   |                                                                                                    |
|   |                                                                                                    |

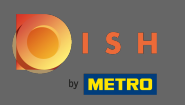

## Sie befinden sich nun in Ihrem Dashboard, klicken Sie bitte auf + neues Restaurant .

| Client                                            | ts |        |            |                       |                |                       |                |         |             |        |            |          |                     |                       |        | •••                        |
|---------------------------------------------------|----|--------|------------|-----------------------|----------------|-----------------------|----------------|---------|-------------|--------|------------|----------|---------------------|-----------------------|--------|----------------------------|
| LUSERS                                            |    |        | <b>+</b> N | ew Re:                | staurant       | 👕 Delete 🛛 Mark as re | eal client     | Mark as | test client | I      |            |          |                     |                       |        | ۲                          |
| 🖌 DESIGN                                          |    | < (    |            |                       | C_U <b>1</b> 5 | CLIENT NAME           | CLIENT<br>TYPE | FLAVOUR | COUNTRY     | STATUS | SUB DOMAIN | DATABASE | OWNER SALESFORCE ID | ACCOUNT SALESFORCE ID | LINKS  | DATE<br>ADDED              |
| <ul><li>LOCALISATIO</li><li>Delivery se</li></ul> |    | <<br>( |            | di t                  | -              |                       |                |         |             |        |            |          |                     |                       |        | 2021-<br>03-11<br>13:20:37 |
| SYSTEM                                            |    | ~      |            | ø                     |                |                       |                |         |             |        |            |          |                     |                       |        | 2021-<br>03-11<br>10:53:36 |
| Extensions                                        |    |        |            | ø                     | -              |                       |                |         |             |        |            |          |                     |                       |        | 2021-<br>03-10<br>15:54:27 |
| Clients                                           |    |        |            | <b>a</b> 1            |                |                       |                |         |             |        |            |          |                     |                       |        | 2021-<br>03-10<br>09:04:42 |
| Flavours<br>System Logs                           |    | (      |            | ø                     | -              |                       |                |         |             |        |            |          |                     |                       |        | 2021-<br>03-09<br>16:29:44 |
|                                                   |    |        |            | <b>A</b> <sup>1</sup> |                |                       |                |         |             |        |            |          |                     |                       | lmin/  | 2021-<br>03-09<br>15:36:08 |
|                                                   |    | (      |            | <b>M</b> <sup>1</sup> | -              |                       |                |         |             |        |            |          |                     |                       | 'admii | 2021-<br>03-09<br>10:49:23 |
|                                                   |    |        |            | <b>a</b> *            |                |                       |                |         |             |        |            |          |                     |                       |        | 2021-<br>03-08<br>18:11:53 |
|                                                   |    |        |            | <b>A</b> *            |                |                       | -              |         | -           |        |            | -        |                     |                       |        | 2021-<br>03-08             |

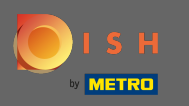

Geben Sie die Kundeninformationen ein. Hinweis: Subdomain - Flavor - Status - Clienttyp -Länderinformationen sind erforderlich, um fortzufahren. Hinweis: Bitte Salesforce ID und Establishment ID eingeben (dies sind Pflichtfelder) > finden Sie im SFDC

| Clients Create    |                                    |                                                                                                 | <b>=</b> + • •           |
|-------------------|------------------------------------|-------------------------------------------------------------------------------------------------|--------------------------|
| LUSERS <          | Save & Close Save & Setup Location |                                                                                                 |                          |
| 🖌 DESIGN 🧹        | Client Name                        | Sub Domain                                                                                      |                          |
| LOCALISATION <    | John Bistro                        | John-bistro                                                                                     | order.acc.app.hd.digital |
| JELIVERY SERVICES | Flavour                            | Use ONLY alpha-numeric lowercase characters, _ or - and make sure it is unique GLOBALLY. Status |                          |
| SYSTEM V          | France - Italian -                 | Live                                                                                            | -                        |
| Settings          | Client type                        | Country                                                                                         |                          |
| Extensions        | Real client                        | France -                                                                                        |                          |
| Updates           | Owner Salesforce ID                | Establishment ID                                                                                |                          |
| Clients           |                                    |                                                                                                 |                          |
| Flavours          |                                    |                                                                                                 |                          |
| System Logs       |                                    |                                                                                                 |                          |
|                   |                                    |                                                                                                 |                          |
|                   |                                    |                                                                                                 |                          |
|                   |                                    |                                                                                                 |                          |
|                   |                                    |                                                                                                 |                          |
|                   |                                    |                                                                                                 |                          |
|                   |                                    |                                                                                                 |                          |
|                   |                                    |                                                                                                 |                          |

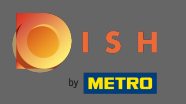

## Klicken Sie auf Speichern & schließen, um fortzufahren.

| Clients Create                                           |                                                |                                                                                          | = 🔺 📌 🕓                  |  |
|----------------------------------------------------------|------------------------------------------------|------------------------------------------------------------------------------------------|--------------------------|--|
| LUSERS <                                                 | Save & Close Save & Setup Location             |                                                                                          |                          |  |
| 🖌 DESIGN 🧹                                               | Client Name                                    | Sub Domain                                                                               |                          |  |
| LOCALISATION <                                           | John Bistro                                    | John-bistro                                                                              | order.acc.app.hd.digital |  |
| للا DELIVERY SERVICES <                                  | Flavour                                        | Use ONLY alpha-numeric lowercase characters, _ or - and make sure it is unique GLOBALLY. |                          |  |
| 🗱 SYSTEM 🗸 🗸                                             | France - Italian -                             | Live                                                                                     | •                        |  |
| Settings                                                 | Client type                                    | Country                                                                                  |                          |  |
| Extensions                                               | Real client -                                  | France -                                                                                 |                          |  |
| Updates                                                  | Test account is not included in clients report |                                                                                          |                          |  |
|                                                          | Overage Calestance ID                          | Establishment ID                                                                         |                          |  |
| Clients                                                  | Owner Salesforce ID                            | Establishment ID                                                                         |                          |  |
| Clients<br>Flavours                                      | Owner Salesforce ID                            | Establishment ID                                                                         |                          |  |
| <b>Clients</b><br>Flavours<br>System Logs                | Owner Salesforce ID                            | Establishment ID                                                                         |                          |  |
| Clients<br>Flavours<br>System Logs<br>Version : 55a42ecb | Owner Salesforce ID                            | Establishment ID                                                                         |                          |  |
| Clients<br>Flavours<br>System Logs<br>Version : 55a42ecb | Owner Salesforce ID                            | Establishment ID                                                                         |                          |  |
| Clients<br>Flavours<br>System Logs<br>Version : 55a42ecb | Owner Salesforce ID                            | Establishment ID                                                                         |                          |  |
| Clients<br>Flavours<br>System Logs<br>Version : 55a42ecb | Owner Salesforce ID                            | Establishment ID                                                                         |                          |  |
| Clients<br>Flavours<br>System Logs<br>Version : 55a42ecb | Owner Salesforce ID                            | Establishment ID                                                                         |                          |  |
| Clients<br>Flavours<br>System Logs<br>Version : 55a42ecb | Owner Salesforce ID                            | Establishment ID                                                                         |                          |  |

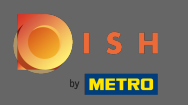

Klicken Sie auf den zweiten Link der Kundeneinrichtung im Admin-Panel. Hinweis: Dieser Link endet immer mit /admin/.

| Clients                 |   |            |                |                    |                |         |             |        |                   |          |                       |                        | ± + ⊂ |               |
|-------------------------|---|------------|----------------|--------------------|----------------|---------|-------------|--------|-------------------|----------|-----------------------|------------------------|-------|---------------|
| LUSERS <                | + | New Re     | estaurant      | t 🧻 Delete Mark as | real client    | Mark as | test client |        |                   |          |                       |                        |       | T             |
| 🖌 DESIGN 🧹              |   |            | C_U <b>1</b> 5 | CLIENT NAME        | CLIENT<br>TYPE | FLAVOUR | COUNTRY     | STATUS | SUB DOMAIN        | DATABASE | OWNER SALESFORCE ID   | ACCOUNT SALESFORCE ID  | LINKS | DATE<br>ADDED |
| LOCALISATION <          |   |            |                |                    |                |         |             |        |                   |          |                       |                        |       |               |
| DELIVERY SERVICES       |   |            |                |                    |                |         |             |        |                   |          |                       |                        |       |               |
| Settings                |   |            |                |                    |                |         |             |        |                   |          |                       |                        |       |               |
| Extensions              |   | ø          |                |                    |                |         |             |        |                   |          |                       |                        |       |               |
| Clients                 |   | ø          |                |                    |                |         |             |        |                   |          |                       |                        |       |               |
| Flavours<br>System Logs |   | <b>a</b> r |                |                    |                |         |             |        |                   |          |                       |                        |       |               |
|                         |   | <b>J</b>   |                |                    |                |         |             |        |                   |          |                       |                        |       |               |
|                         |   |            |                |                    |                |         |             |        |                   |          |                       |                        |       |               |
|                         |   |            |                |                    |                |         |             |        |                   |          |                       |                        |       |               |
|                         |   | <b>A</b> * | 1077           | purgermanciest     | near           | H-11    | mance       | LIVE   | มนาษุตาา สาเตเตอเ | acc_10/7 | อนเฐยา เลเปเยอเ_กเออน | มนเมือน เยาะเอราไทเรอก |       | 03-00         |

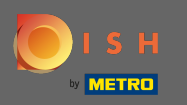

Die Anmeldeseite des Client-Admin-Panels wird geöffnet. Er oder der Callcenter-Agent muss sich anmelden, um Zugang zu seinem DSH-Bestellkonto zu erhalten

| Nom d'utilisateur Mot de passe |
|--------------------------------|
| Mot de passe oublié ?          |
|                                |
|                                |
|                                |

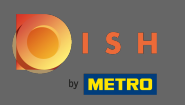

## (i) Sie haben DISH Order erfolgreich gekauft und das Kundenkonto eingerichtet.

| Tableau de bord    | k                                          |                                         | = * * P                              |
|--------------------|--------------------------------------------|-----------------------------------------|--------------------------------------|
|                    | Total des ventes<br>€0.00                  | iotal des paiements en espèces<br>20.00 |                                      |
| MARKETING <        | Diagramme de rapports                      |                                         | 🗰 Février 14, 2021 - Mars 15, 2021 🔻 |
| LUTILISATEURS <    | 1                                          | Commandes Clients Avis                  |                                      |
| <ul><li></li></ul> |                                            |                                         |                                      |
| 🗱 SYSTÈME <        |                                            |                                         |                                      |
|                    | 0-<br>Fév 14 Fév 16 Fév 18 Fév 20 Fév 22 I | Fév 24 Fév 26 Fév 28 Mar 2 Mar 4        | Mar 6 Mar 8 Mar 10 Mar 12 Mar 14     |